## MANUAL PARA CONFIGURAR MOZILLA THUNDERBIRD

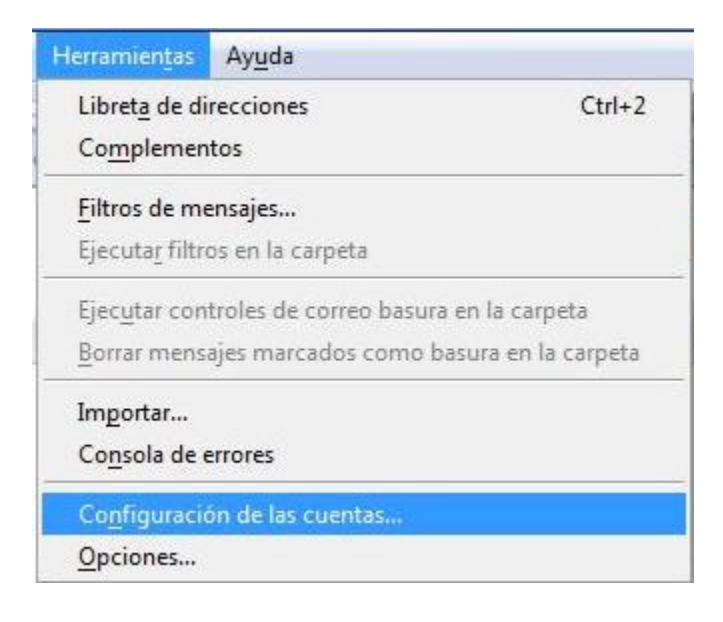

Una vez abierto el Mozilla Thunderbird:

- 1. De clic en "Herramientas"
- 2. De clic en "Configuración de las cuentas..."

| Espacio en disco                           | Configuración de la cuenta                                                                                                    |
|--------------------------------------------|----------------------------------------------------------------------------------------------------|
| Correo basura<br>Servidor de salida (SMTP) | La siguiente cuenta es especial. No tiene identidades asociadas.<br><u>N</u> ombre de la cuenta: Carpetas locales<br>Almacenamiento de mensajes<br><u>V</u> aciar papelera al salir<br><u>D</u> irectorio local:<br>C:\Users\Juan Silva\AppData\Roaming\Thunderbird\Profiles\tjbf6csy.defaul Examinar |
|                                            |                                                                                                    |

En la ventana de "Configuración de la Cuenta":

1. De clic en el botón "Añadir cuenta..."

| Asistente para cuentas                                                                                                    |
|----------------------------------------------------------------------------------------------------|
| Configuración de nueva cuenta                                                                                                    |
| Para poder recibir mensajes, primero tiene que configurar una cuenta de correo o noticias.                                                                                                    |
| Este asistente recogerá la información necesaria para configurar una cuenta de<br>correo o noticias. Si desconoce la información que se le pide, por favor póngase en<br>contacto con el administrador del sistema o su proveedor de Internet. |
| Seleccione el tipo de cuenta que quiere configurar:                                                                                                    |
| <ul> <li>Cuenta de correo electrónico</li> <li>Canales RSS y blogs</li> </ul>                                                                                                    |
| © Gmail                                                                                                    |
| 🔘 Cue <u>n</u> ta de noticias                                                                                                    |
|                                                                                                    |
|                                                                                                    |
|                                                                                                    |
|                                                                                                    |
|                                                                                                    |
|                                                                                                    |
| < Atrás Siguiente > Cancelar                                                                                                    |

En el "Asistente para cuentas":

- 1. Seleccione la casilla "Cuenta de correo electrónico"
- 2. De clic en "Siguiente"

| dad                                    |                                       |                                                                 |
|----------------------------------------|---------------------------------------|-----------------------------------------------------------------|
| Cada cuenta tien<br>ante otros cuand   | e una identidad,<br>o ellos reciben s | que es la información que le identifica a usted<br>us mensajes. |
| Introduzca el nor<br>(por ejemplo, "Jo | nbre que quiere<br>sé Pérez").        | que aparezca en el campo "De" al enviar mensajes                |
| Su nombre:                             | Prueba                                |                                                                 |
|                                        |                                       |                                                                 |
|                                        |                                       |                                                                 |

En la ventana "Identidad":

- 1. Llene la casilla "Su nombre" con lo que quiera que aparezca en el remitente cuando usted envíe un mensaje
- 2. En la casilla "Dirección de correo electrónico" coloque la cuenta que quiera configurar. Ejemplo: prueba@hostingbogotacolombia.com
- 3. De clic en "Siguiente"

| ente para cuentas                                                                                            |                                                                                                    |  |  |
|----------------------------------------------------------------------------------------------------|----------------------------------------------------------------------------------------------------|--|--|
| Información de servidor                                                                                      | mación de servidor                                                                                                    |  |  |
| Seleccione el tipo de serv                                                                                   | idor entrante que está utilizando.                                                                                                    |  |  |
| Introduzca el nombre de                                                                                      | su servidor entrante (por ejemplo, "mail.ejemplo.net").                                                                                                    |  |  |
| Nombre del <u>s</u> ervidor:                                                                                 | mail.hostingbogotacolombia.com                                                                                                    |  |  |
| Desmarque esta casilla pa<br>Esto hará que esta cuenta<br>formará parte de la cuent<br>Usar la bandeja de en | ara guardar el correo de esta cuenta en su propio directorio.<br>a aparezca como una cuenta del nivel principal. Si no,<br>a de la bandeja de entrada global en las carpetas locales.<br>atrada global (almacenar en las carpetas locales)<br>P) evistente "mail hostinghogotacolombia com", cerá el |  |  |
| usado. Puede modificar la<br>Configuración de cuenta:                                                        | a configuración del servidor saliente eligiendo<br>s de correo y noticias del menú Herramientas.                                                                                                    |  |  |
|                                                                                                    | < Atrás Siguiente > Cancelar                                                                                                    |  |  |

En la ventana "Información del Servidor":

- 1. Por defecto el tipo de servidor marcado es POP, en caso de no ser así, seleccione dicha casilla, tal como en la imagen
- 2. En la casilla "Nombre del servidor" coloque mail.sudominio.com Ejemplo: mail.hostingbogotacolombia.com
- 3. De clic en "Siguiente"

| Asistente para cuentas                                                                                          |                                                                                                    |  |
|----------------------------------------------------------------------------------------------------|----------------------------------------------------------------------------------------------------|--|
| Nombres de usuario                                                                                              |                                                                                                    |  |
| Introduzca el nombre de usuar<br>electrónico (por ejemplo, "jper                                                | rio entrante facilitado por su proveedor de correo<br>rez").                                                                            |  |
| Nombre de usuar <u>i</u> o entrante:                                                                            | prueba@hostingbogotacolombia.com                                                                                                    |  |
| Se usará su nombre de usuario<br>"prueba@hostingbogotacolon<br>servidor saliente eligiendo Con<br>Herramientas. | o saliente (SMTP) existente,<br>nbia.com". Puede modificar la configuración del<br>nfiguración de cuentas de correo y noticias del menú |  |
|                                                                                                    | < Atrás Siguiente > Cancelar                                                                                                    |  |

En la ventana "Nombre de usuario":

- 1. En la casilla "Nombre de usuario entrante" coloque el email completo que está configurando. Ejemplo: prueba@hostingbogotacolombia.com
- 2. De clic en "Siguiente"

| Asistente para cuentas                            |                                                                                                    | ×   |
|---------------------------------------------------|----------------------------------------------------------------------------------------------------|-----|
| Nombre de la cuenta                               |                                                                                                    |     |
| Introduzca el nombre p<br>del trabajo", "Cuenta d | oor el que desea referirse a esta cuenta (por ejemplo, "Cuenta<br>e casa" o "Cuenta de noticias"). |     |
| Nombre de l <u>a</u> cuenta:                      | HBC                                                                                                |     |
|                                                   |                                                                                                    |     |
|                                                   |                                                                                                    |     |
|                                                   |                                                                                                    |     |
|                                                   |                                                                                                    |     |
|                                                   |                                                                                                    |     |
|                                                   |                                                                                                    |     |
|                                                   |                                                                                                    |     |
|                                                   |                                                                                                    |     |
|                                                   |                                                                                                    |     |
|                                                   |                                                                                                    |     |
|                                                   | < Atrás Siguiente > Cance                                                                          | lar |
|                                                   |                                                                                                    |     |

En la ventana "Nombre de la cuenta":

- 1. En la casilla "Nombre de la cuenta" coloque un nombre con el cual quiera referirse a esta cuenta
- 2. De clic en "Siguiente"

| licidades!    |                                                                |                                     |
|---------------|----------------------------------------------------------------|-------------------------------------|
| Porf          | avor, compruebe que la información de del                      | oajo es correcta.                   |
| Nom           | ibre de la cuenta:                                             | HBC                                 |
| Direc         | cción de correo electrónico:                                   | prueba@hostingbogotacolombia.co     |
| Nom           | ibre de usuario entrante:                                      | prueba@hostingbogotacolombia.co     |
| Nom           | ibre del servidor entrante:                                    | mail.hostingbogotacolombia.com      |
| Tipo          | de servidor entrante:                                          | POP3                                |
| Nom           | ibre de usuario saliente:                                      | prueba@hostingbogotacolombia.co     |
| Nom           | bre del servidor de correo saliente (SMTP):                    | mail.hostingbogotacolombia.com      |
|               |                                                                |                                     |
| Dulce         | el hotón Finalizar nara quardar estas confir                   | uraciones y salir del asistente de  |
| Pulse<br>cuen | e el botón Finalizar para guardar estas confi <u>c</u><br>tas, | guraciones y salir del asistente de |

En la ventana "Felicidades":

- 1. Confirme los datos ingresados
- 2. De clic en "Finalizar"

| Carpetas locales                                       | Configuración del servidor saliente (SMTP)                                                                                                    |                           |  |
|--------------------------------------------------------|----------------------------------------------------------------------------------------------------|---------------------------|--|
| -Correo basura<br>B HBC<br>-Configuración del servidor | Sólo es necesario especificar un servidor de correo saliente (SMTP), incluso si tiene varias cuenta<br>de correo. Introduzca el nombre del servidor saliente que use más frecuentemente para acceder<br>al correo. |                           |  |
| - Copias y carpetas<br>- Redacción y direcciones       | prueba@hostingbogotacolombia.com - mail.hostingbogotac                                                                                                    | Aña <u>d</u> ir           |  |
| Espacio en disco                                       |                                                                                                    | <u>E</u> ditar            |  |
| - Correo basura<br>- Acuses de recibo                  |                                                                                                    | Eliminar                  |  |
| Seguridad                                              |                                                                                                    | Establecer predeterminado |  |
|                                                        |                                                                                                    |                           |  |
| <u>A</u> ñadir cuenta                                  |                                                                                                    |                           |  |
| Definir como predeterminada                            |                                                                                                    |                           |  |
| Elimina <u>r</u> cuenta                                |                                                                                                    |                           |  |
|                                                        |                                                                                                    |                           |  |

De nuevo en "Configuración de la Cuenta":

- De clic en la pestaña "Servidor de salida(SMTP)" que se encuentra debajo del nombre de la cuenta que acaba de crear, tal como se ve en la imagen
- 2. De clic en el botón "Añadir"

| configuración                | 8      |                           |
|------------------------------|--------|---------------------------|
| <u>D</u> escripción:         |        |                           |
| Nombre del <u>s</u> ervidor: | mail.h | ostingbogotacolombia.com  |
| Puerto:                      | 26     | Predeterminado: 25        |
| Nombre de usuari             | o: pru | ieba@hostingbogotacolombi |
| nombre de usuan              |        |                           |

En la ventana "Servidor SMTP" llene los campos de la siguiente manera:

- 1. Descripción: deje este campo en blanco
- 2. Nombre del Servidor: mail.sudominio.com Ejemplo: mail.hostingbogotacolombia.com
- 3. Puerto: 26
- 4. Marque la casilla "Utilizar nombre y contraseña"
- 5. Coloque la cuenta que acaba de configurar. ejemplo: prueba@hostingbogotacolombia.com
- 6. Marque la casilla "TLS, si esta disponible"
- 7. De clic en "Aceptar"
- 8. De clic en "Aceptar" de nuevo

## PARA ENVIAR UN EMAIL

Una vez configurada su cuenta, redacte un email y de clic en "enviar". Es posible que le salgan las siguientes pantallas de alerta:

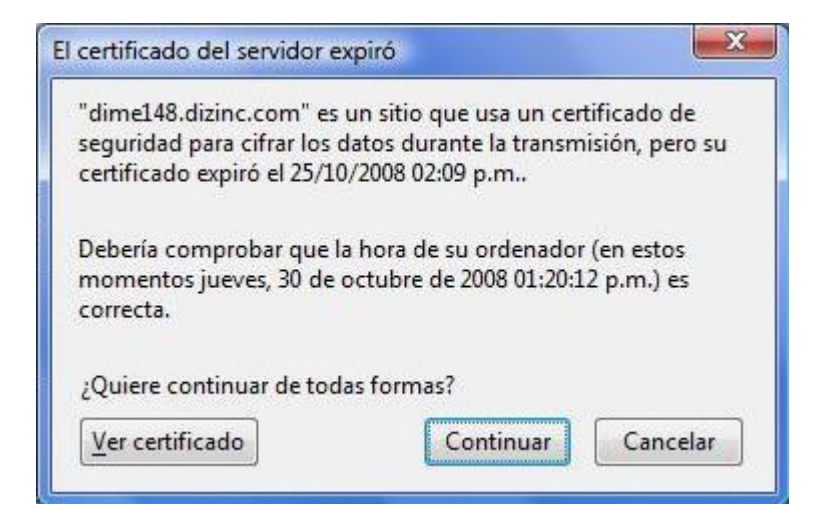

De clic en "Continuar"

| Sitio web | certificado por una autoridad desconocida                                                                                                    |
|-----------|----------------------------------------------------------------------------------------------------|
| 1         | No ha sido posible verificar la identidad de dime148.dizinc.com como sitio confiable.                                                                                                    |
| -         | Posibles causas de este error:                                                                                                    |
|           | - Su navegador no reconoce la autoridad certificadora que emitió el certificado de este sitio.                                                                                                    |
|           | - El certificado del sitio está incompleto debido a una configuración errónea del servidor.                                                                                                    |
|           | <ul> <li>Está conectado a un sitio que dice ser dime148.dizinc.com sin serlo, posiblemente para<br/>obtener información confidencial de Vd.</li> </ul>                                              |
|           | Por favor, notifique este problema al webmaster del sitio.                                                                                                    |
|           | Antes de aceptar este certificado, debería examinar el certificado de este sitio<br>cuidadosamente. ¿Está dispuesto a aceptar este certificado para identificar el sitio web<br>dime148.dizinc.com? |
|           | Examinar certificado                                                                                                    |
|           | Aceptar este certificado permanentemente                                                                                                    |
|           | Aceptar este certificado temporalmente para esta sesión                                                                                                    |
|           | No aceptar este certificado y no conectar a este sitio web                                                                                                    |
|           | Aceptar Cancelar                                                                                                    |
|           |                                                                                                    |

Marque la casilla "Aceptar este certificado permanentemente"

De clic en "Aceptar"

| Ha intentado establecer un                               | a conexión con                           |
|----------------------------------------------------------|------------------------------------------|
| "mail.hostingbogotacolom                                 | bia.com". Sin embargo, el certificado de |
| seguridad presentado perte                               | nece a "dime148.dizinc.com". Es          |
| posible, aunque improbabl                                | e, que alguien esté intentando           |
| nterceptar su comunicació                                | n con este sitio web.                    |
|                                                          |                                          |
| si sospecha que el certifica                             | do mostrado no pertenece a               |
|                                                          | bla.com, por favor cancele la conexión   |
| "mail.hostingbogotacolom                                 | citio web                                |
| "mail.hostingbogotacolom<br>y avise al administrador del | sitio web.                               |

De clic en "Aceptar"

Muy probablemente estas alertas solo aparezcan la primera vez que vaya a utilizar nuestro servidor con Mozilla Thunderbird

Gracias por su preferencia

Equipo de soporte de Hosting Bogotá Colombia